# ARRS NABAVA OS IZ PRESEŽKOV

# UPORABNIŠKA NAVODILA

| Verzija | Datum      | Komentar              |
|---------|------------|-----------------------|
| 1.1     | 20.12.2018 | Oblikovanje dokumenta |

## 1 SPLOŠNO

V prvem delu teh navodil je na kratko opisan postopek za evidentiranje ARRS nabave osnovnih sredstev (OS) iz presežkov na Inštitutu »Jožef Stefan« v poslovnem informacijskem sistemu NAV.

Funkcionalnost je namenjena odsekom, ki morajo v roku pet let od nastanka presežka na projektu iz teh sredstev nabaviti raziskovalno opremo. Zato morajo za vsak presežek določiti OS (eno ali več, odvisno od zneskov), ki so bila nabavljena s temi sredstvi (seveda lahko eno OS nastopa pri več projektih, če je le bil znesek nakupa dovolj visok).

## 2 DOSTOP V NAV

Za evidenco ARRS nabave OS iz presežkov skrbijo odseki v sodelovanju s Službo za poslovno informatiko (SPI). SPI pripravi preračun presežkov enkrat letno za preteklo leto, vse od leta 2011. Evidenca pomeni izbiro OS, ki jim lahko uveljavljamo zneske, ki ne smejo presegati nabavne vrednosti in izračunanega presežka.

Funkcionalnost za evidentiranje podatkov o mobilnih številkah se v IJSvisionu nahaja v meniju preko **Projekti** > **Plan projekta** > **Poročila enote** > **ARRS nabava OS iz presežkov.** 

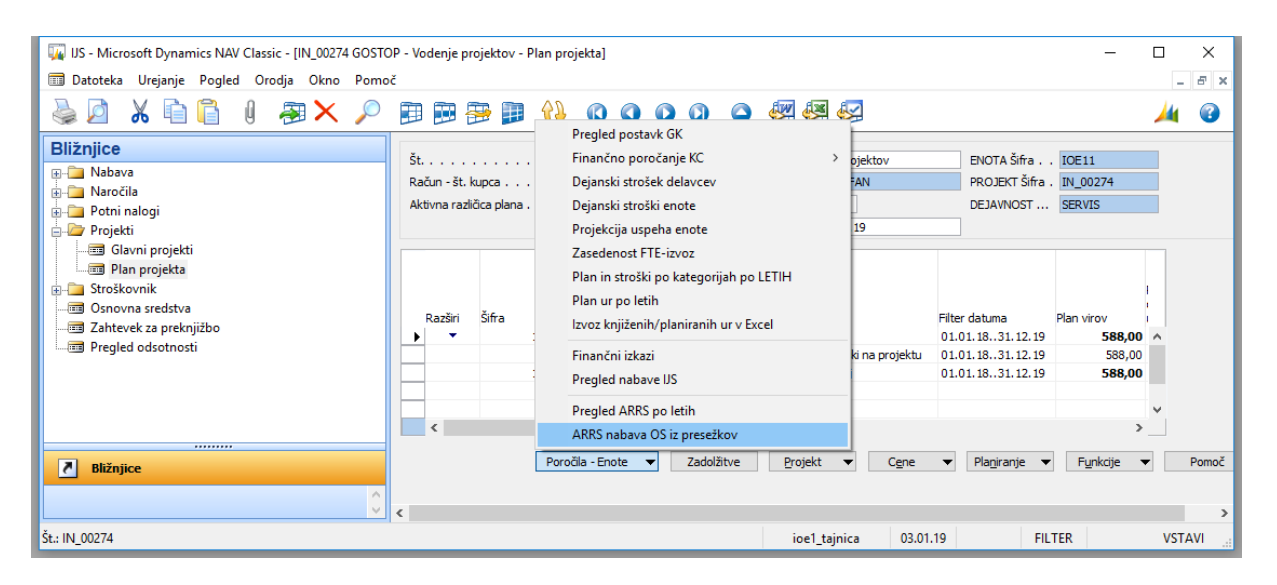

Slika 1: <u>Nahajanje funkcionalnosti v NAV</u>

### 3 **ENOTA**

V prvem pogledu dobimo seznam projektov pri katerih lahko uveljavljamo zneske. Znseke uveljavljamo glede na vrednosti v vrsticah pri katerih so posebej pomebni leto na katerega se uveljavitev nanaša, projekt in znesek presežka.

|   | Leto | Naziv oznake<br>projekta | Št. projekta | Opis projekta                            | Znesek<br>presežka | Uveljavljen<br>znesek |            |   |
|---|------|--------------------------|--------------|------------------------------------------|--------------------|-----------------------|------------|---|
| ► | 2011 | l Projekt                | J3-4051-1    | Vloga monomernih GTPaz pri uravnava      | 335,41             | 0,00                  | <b>+</b> + | 1 |
|   | 201  | l Projekt                | L1-4292      | Odkrivanje nepravilnosti in goljufij pri | 594,03             | 0,00                  |            |   |
|   | 201  | l Projekt                | L2-4107      | Razvoj nove generacije toplotnih mani    | 261,01             | 0,00                  | Tr.        |   |
|   | 201  | l Projekt                | L5-4142      | Vpiv širine smuči na varnost pri alpske  | 545,86             | 0,00                  |            |   |
| ٦ | 2012 | Projekt                  | J2-2348      | Ciljno usmerjena sinteza robotskih ope   | 8,27               | 0,00                  |            |   |
|   | 2012 | Projekt                  | J3-4051-1    | Vloga monomernih GTPaz pri uravnava      | 165,03             | 0,00                  |            |   |
| ٦ | 2012 | Projekt                  | L3-3654      | Simulacija breztežnosti in zmanjšane     | 434,14             | 0,00                  |            |   |
|   | 2012 | 2 Projekt                | L7-2413      | Hipoksična in hiperoksična vadba         | 146,77             | 0,00                  |            |   |
|   | 2013 | Projekt                  | J1-4247      | Dvojna narava matičnih celic v raku      | 877,56             | 0,00                  |            |   |
|   | 2013 | Projekt                  | J3-4051-1    | Vloga monomernih GTPaz pri uravnava      | 339,26             | 0,00                  |            |   |
|   | 2013 | Projekt                  | L1-4292      | Odkrivanje nepravilnosti in goljufij pri | 711,63             | 0,00                  |            |   |
|   | 2015 | 6 MR                     | PR-03783     | Bolonjski doktorat - LIKAR NEJC          | 51,72              | 0,00                  |            |   |
|   | 2016 | i Projekt                | J3-7536      | Kardiorespiratorni odzivi med hipoksičn  | 267,19             | 0,00                  |            |   |
|   | 2017 | MR                       | PR-06812     | Boloniski doktorat - DEŽMAN MIHA         | 50,00              | 0,00                  |            | - |

#### Slika 2: <u>Seznam projekov v enoti z uveljavljenimi zneski</u>

V obrazcu s seznamom projektov na katerem se uveljavljajo zneski so pripravljena polja:

| Ime polja          | Opis                                                                                                    |
|--------------------|----------------------------------------------------------------------------------------------------|
| Leto               | Leto za katerega je izračunan presežek.                                                                                                    |
| Št. Projekta       | Šifra projekta na katerega se nanaša presežek.                                                                                                    |
| Opis projekta      | Celoten opis projekta.                                                                                                    |
| Znesek presežka    | Znseke je izračunan na podlagi ARRS preglednic za vse zneske, kjer je<br>izkazan presežek iz naslova plač, davkov in prispevkov, amortizacije ali<br>materialnih stroškov. |
| Uveljavljen znesek | Znesek, ki ga uveljavljamo.                                                                                                    |

Postopek uveljavljanja zneska začnemo s tem, ko s kazalnikom pritsinemo na željeni vrstici v stolpcu Uveljavljen znesek. Ob tem se nam na desni strani prikaže puščica 主, na katero pritisnemo za izbor OS.

### 4 **PROJEKT**

Ob prvem izboru se nam odpre prazen seznam osnovnih sredstev pri katerih želimo uveljavljati znesek.

| Leto 2011<br>Projekt J1-4247                  | na narava matičnih celic v raku |          | <b>Zne</b><br>Uve | e <b>sek presežk</b><br>eljavljen znesek | na projektu .                | <b>341,</b><br>0      | , <b>84</b><br>,00 |
|-----------------------------------------------|---------------------------------|----------|-------------------|------------------------------------------|------------------------------|-----------------------|--------------------|
| Šifra osnovnega<br>sredstva<br>Inventarna št. | Opis osnovnega sredstva         | Leto nab | ave               | Nabavna<br>vrednost                      | Uveljavljen<br>znesek skupaj | Uveljavljen<br>znesek |                    |
|                                               |                                 |          |                   | 0,                                       |                              | J 0,00                |                    |
|                                               |                                 |          |                   |                                          |                              |                       | ~                  |
|                                               |                                 |          |                   |                                          | V redu                       | Pomoč                 |                    |

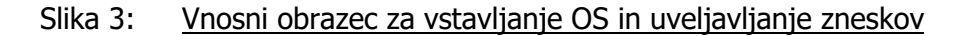

V stolpcu »Šifra osnovnega sredstva« preko puščice na desni strani odpremo seznam osnovnih sredstev v enoti, ki so bila nabavljena 5 let po letu (izhodiščno leto smo izbrali ob izboru vrstice v seznamu projektov). Pogoj je tudi ustrezna šifra podrazreda v evidenci OS in sicer ena od naslednjih:

- 9401 Oprema za delo v laboratorijih
- 9402 Druga oprema za znan.raz.delo
- 9620 Računalniki (računalniki, monitorji)

|   | Št. OS  | Inventarna št. | Opis osnovnega sredstva (OS)  | Leto nabave | Nabavna<br>vrednost | Uveljavljen<br>znesek |   |
|---|---------|----------------|-------------------------------|-------------|---------------------|-----------------------|---|
|   | OS34207 | 55100          | MULTIMETER COMBO FLUKE 289    | 2012        | 595,53              | 0,00                  | ^ |
|   | OS35063 | 55789          | KINECT FOR WINDOWS            | 2013        | 206,32              | 0,00                  |   |
|   | OS38261 | 58637          | XBOX ONE KINECT V2            | 2015        | 150,12              | 0,00                  |   |
|   | OS39361 | 25016 18       | KASKADE                       | 2015        | 553,66              | 0,00                  |   |
|   | OS39473 | 59510          | ZUNANJA 24/7 NAS BACKUP ENOTA | 2015        | 858,17              | 0,00                  |   |
| Þ | OS40429 | 60271          | MEGATEC POČEP/MEČA            | 2016        | 640,14              | 100,00                |   |
|   | OS41421 | 61179          | ČISTILNA KOMORA ZA 3D PRINTER | 2016        | 772,03              | 0,00                  |   |
|   | OS41486 | 34120 01       | GRELNA PLOŠČA Z NAPAJALNIKOM  | 2016        | 945,98              | 0,00                  | ¥ |
|   |         |                |                               |             | V redu              | Pomoč                 |   |

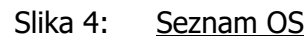

Ko je osnovno sredstvo vstavljeno v seznam na projektu, mu lahko določimo znesek. Znsek ne sme presegati:

- Zneska presežka
- Nabavne vrednosti

| Leto<br>Proj | ekt J3-4                               | Vloga<br>051-1          | monomernih GTPaz pri uravnavanju              |         | <b>Znes</b><br>Uvelja | e <b>k presežka</b><br>avljen znesek na p | rojektu .                              | <b>335,4</b> 1<br>100,00        | L<br>D |
|--------------|----------------------------------------|-------------------------|-----------------------------------------------|---------|-----------------------|-------------------------------------------|----------------------------------------|---------------------------------|--------|
|              | Šifra osnovnega<br>sredstva<br>OS40429 | Inventarna št.<br>60271 | Opis osnovnega sredstva<br>MEGATEC POČEP/MEČA | Leto na | bave<br>2016          | Nabavna<br>vrednost<br>640,14             | Uveljavljen<br>znesek skupaj<br>200,00 | Uveljavljen<br>znesek<br>100,00 | ^      |
| E            |                                        |                         |                                               |         |                       |                                           |                                        | 1                               | -      |
|              |                                        |                         |                                               |         |                       |                                           | V redu                                 | Pomoč                           | ~      |

#### Slika 5: <u>Vnosni obrazec za vstavljanje OS in uveljavljanje zneskov</u>

V primeru, da kateremu od omejitev ne bo zadoščeno, bo program samodejno popravil vpisan znesek do najvišje dovoljene vrednosti in nas o tem opozoril z izpisom na ekranu:

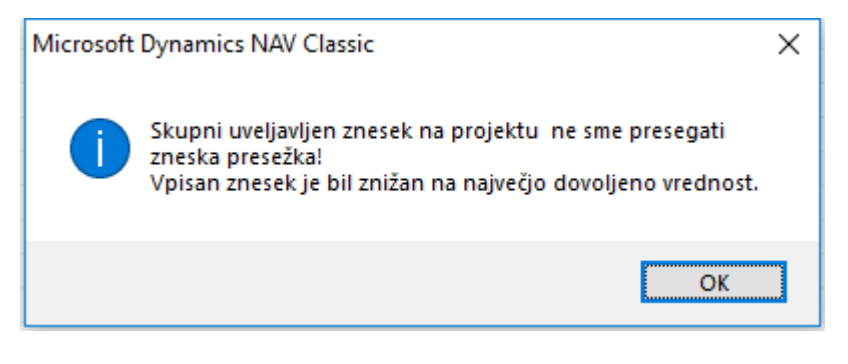

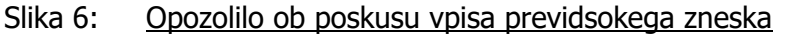

V obrazcu s seznamom osnovnih sredstev na katerem se uveljavljajo zneski so dodatne informacije:

| Ime polja                                | Opis                                                                                                    |
|------------------------------------------|----------------------------------------------------------------------------------------------------|
| Uveljavljen znesek na projektu<br>(leto) | Seštevek vseh zneskov na vseh osnovnih sredstvih na izbranem projektu v letu. Čez znesek presežeka ne moremo!                                                                                                    |
| Uveljavljen znesek skupaj                | Seštevek vseh uveljavljenih zneskov na posameznem osnovnem<br>sredstvu. Preko puščice na desni strani tega polja lahko pogledamo,<br>na katerih projektih in v kolikšnem znesku je posamezno osnovno<br>sredstvo uveljavljeno. |
| Leto nabave                              | Leto nabave osnovnega sredstva. Leto je izračunano glede na datum prve nabavne postavko na osnovnih sredstvih (lahko jih je sicer več).                                                                                        |
| Nabavna vrednost                         | Nabavna vrednost je seštevek vseh nabavnih postavk osnovnega sredstva. Nabavna vrednost ne sme biti presežena!                                                                                                    |
| Uveljavljen znesek                       | V tem polju vpisujemo znesek, ki ga želimo uveljaviti.                                                                                                    |